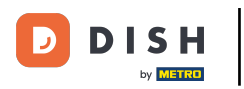

### • Teraz ste na hlavnom paneli rezervácie DISH. Najprv prejdite na Nastavenia v ponuke vľavo.

| DISH RESERVATION                                       |                                                                                                    | John's Business          | শ্বদ >        |       |  |  |  |
|--------------------------------------------------------|----------------------------------------------------------------------------------------------------|--------------------------|---------------|-------|--|--|--|
| Reservations                                           | Have a walk-in customer? Received a reservation request over phone / email? Don't forget to add it to your WALK-IN ADD RESERVATION |                          |               |       |  |  |  |
| 🍽 Table plan                                           |                                                                                                    |                          |               |       |  |  |  |
| 🎢 Menu                                                 | Wed, 2//04/2021 - Wed, 2//04/2021                                                                                                  |                          |               |       |  |  |  |
| 🛎 Guests                                               |                                                                                                    |                          |               |       |  |  |  |
| 🕲 Feedback                                             |                                                                                                    |                          |               |       |  |  |  |
| 🗠 Reports                                              |                                                                                                    |                          |               |       |  |  |  |
| 🏟 Settings 👻                                           |                                                                                                    |                          |               |       |  |  |  |
| ⑦ Help                                                 |                                                                                                    |                          |               |       |  |  |  |
|                                                        | No reservations available                                                                                                    |                          |               |       |  |  |  |
|                                                        | Print                                                                                                    |                          |               |       |  |  |  |
| Too many guests in house?<br>Pause online reservations | Designed by Hospitality Digital GmbH. All rights reserved.                                                                         | AQ   Terms of use   Impr | int   Data pr | ivacy |  |  |  |

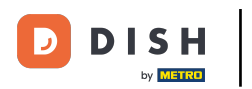

### A potom vyberte Rezervácie .

| <b>DISH</b> RESERVATION                                |                                                                                                    | John's Business           | <u> 최</u> 년 ~ |         |
|--------------------------------------------------------|----------------------------------------------------------------------------------------------------|---------------------------|---------------|---------|
| E Reservations                                         | Have a walk-in customer? Received a reservation request over phone / email? Don't forget to add it to your walk-in add RESERVATION add RESERVATION |                           |               |         |
| 퍼 Table plan                                           |                                                                                                    |                           |               |         |
| 🍴 Menu                                                 | Wed, 2//04/2021 - Wed, 2//04/2021                                                                                                    |                           |               |         |
| 🐣 Guests                                               | ● All ○ Completed ○ Upcoming 🔽 0 😩 0                                                                                                    |                           |               |         |
| Feedback                                               |                                                                                                    |                           |               |         |
| 🗠 Reports                                              |                                                                                                    |                           |               |         |
| 🔹 Settings 👻                                           |                                                                                                    |                           |               |         |
| ③ Hours ☑ Reservations                                 |                                                                                                    |                           |               |         |
| Tables/Seats                                           |                                                                                                    |                           |               |         |
| <b>%</b> Offers                                        | No reservations available                                                                                                    |                           |               |         |
| A Notifications Account                                |                                                                                                    |                           |               |         |
| <ul><li>Help</li></ul>                                 |                                                                                                    |                           |               |         |
|                                                        |                                                                                                    |                           |               |         |
|                                                        |                                                                                                    |                           |               |         |
| Too many guests in house?<br>Pause online reservations | Designed by Hospitality Digital CmbH. All rights reserved.                                                                                         | FAQ   Terms of use   Impr | int   Data p  | privacy |

D

### Posuňte sa nadol a kliknite na Rezervačný limit , aby ste pridali nový rezervačný limit.

| DISH RESERVATION          |                                                                                    |                                                     |                                                                                                    | John's Business         | <u> </u>     |         |
|---------------------------|------------------------------------------------------------------------------------|-----------------------------------------------------|----------------------------------------------------------------------------------------------------|-------------------------|--------------|---------|
| E Reservations            | CAPACITY<br>What is the maximum group size for                                     | eservations via the reservation                     | ENGACEMENT<br>How many minutes/hours in advance would you like to remind your<br>guests about their upcoming reservation? |                         |              |         |
| Ħ Table plan              | widget?                                                                            |                                                     | 2.0 hours in advance                                                                                                    |                         |              |         |
| 🎢 Menu                    | 4 people<br>What is the minimum group size for r                                   | <ul> <li>eservations via the reservation</li> </ul> | Would you like to receive feedback from your guests about their dining experience?                                        |                         |              |         |
| 🐣 Guests                  | widget?                                                                            |                                                     | Yes                                                                                                    |                         |              |         |
| Feedback                  | I person                                                                           | •                                                   |                                                                                                    |                         |              |         |
| 🗠 Reports                 | What is the duration of a visit at your<br>A table will be marked occupied for thi | restaurant?<br>5 period of time.                    | COVID-19 GUEST INFORMATION<br>To record the contact details of all guests of a reservation, you can                       |                         |              |         |
| 🏟 Settings 👻              | General setting                                                                    | 2 hours 🗸                                           | activate here which data should be collected in the widget                                                                |                         |              |         |
| O Hours                   | Show duration in guest confirmation                                                | on and widget                                       | Address                                                                                                    |                         |              |         |
| Reservations              |                                                                                    |                                                     | Other guests names                                                                                                    |                         |              |         |
| 🛱 Tables/Seats            | Should customers be able to reserve in 15, 30, or 60 minute intervals?             |                                                     | Other quests addresses                                                                                                    |                         |              |         |
| <b>%</b> Offers           |                                                                                    |                                                     |                                                                                                    |                         |              |         |
| A Notifications           | BOOKING LIMIT                                                                      |                                                     | Other guests phone numbers                                                                                                |                         |              |         |
| Account                   | Pace your guests. Set the max amoun interval                                       | t of guests allowed to book per                     |                                                                                                    |                         |              |         |
|                           | + Booking limit                                                                    |                                                     |                                                                                                    |                         |              |         |
| Too many guests in house? |                                                                                    |                                                     | SAVE                                                                                                    |                         | 6            |         |
| Pause online reservations | Designed by Hospitality Digital GmbH. All rights rese                              | erved.                                              | Start Co-Browsing                                                                                                    | FAQ   Terms of use   Im | print   Data | privacy |

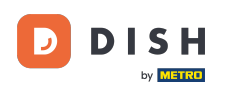

# Zadajte informácie o limitoch rezervácie vrátane dní , času a počtu hostí . Poznámka: Kliknutím na ikonu plus môžete pridať dodatočný limit rezervácie na ďalšie časové obdobie.

| DISH RESERVATION          |                                                                                    |                                         |                                                            | John's Business          | <u> </u>      |         |
|---------------------------|------------------------------------------------------------------------------------|-----------------------------------------|------------------------------------------------------------|--------------------------|---------------|---------|
|                           | widget?                                                                            |                                         | Yes                                                        |                          |               |         |
| E Reservations            | 1 person                                                                           | •                                       |                                                            |                          |               |         |
| 🎮 Table plan              | What is the duration of a visit at your<br>A table will be marked occupied for thi | <b>restaurant?</b><br>s period of time. | COVID-19 GUEST INFORMATION                                 |                          |               |         |
| 🍴 Menu                    | General setting                                                                    | 2 hours 🔹                               | activate here which data should be collected in the widget |                          |               |         |
| 🐣 Guests                  | Show duration in guest confirmation                                                | on and widget                           | Address                                                    |                          |               |         |
| Feedback                  | Should customers be able to reserve i                                              | n 15, 30, or 60 minute intervals?       | □ Other guests names                                       |                          |               |         |
| ☑ Reports                 | 30 minutes                                                                         | •                                       | Other guests addresses                                     |                          |               | ſ       |
| 💠 Settings 👻              | BOOKING LIMIT                                                                      |                                         | Other guests phone numbers                                 |                          |               |         |
| () Hours                  | Dace your quests. Set the may amoun                                                | t of quests allowed to book per         |                                                            |                          |               |         |
| Reservations              | interval                                                                           |                                         |                                                            |                          |               |         |
| A Tables/Seats            | Day(s)                                                                             | ×                                       |                                                            |                          |               |         |
| <b>%</b> Offers           | Select days                                                                        | •                                       |                                                            |                          |               |         |
| A Notifications           | Time                                                                               |                                         |                                                            |                          |               |         |
| 😤 Account                 | : 00 am - : 00 a                                                                   | Guests                                  |                                                            |                          |               |         |
| ⑦ Help                    |                                                                                    |                                         | 1                                                          |                          |               |         |
|                           | + Booking limit                                                                    |                                         |                                                            |                          |               |         |
| ioo many guests in house? |                                                                                    |                                         | SAVE                                                       |                          | 6             |         |
| Pause online reservations | Designed by Hospitality Digital GmbH. All rights res                               | erved.                                  | Start Co-Browsing                                          | FAQ   Terms of use   Imp | rint   Data p | privacy |

## Potom kliknite na ULOŽIŤ na dokončenie procesu.

| <b>DISH</b> RESERVATION                                |                                                                                                    |                                  |                            |                                                            | John's Business          | <u>খা</u> দ্ধ 🗸 ( |      |
|--------------------------------------------------------|----------------------------------------------------------------------------------------------------|----------------------------------|----------------------------|------------------------------------------------------------|--------------------------|-------------------|------|
|                                                        | widget?                                                                                                    |                                  |                            | Yes 🔻                                                      |                          |                   |      |
| E Reservations                                         | l person                                                                                                    |                                  | •                          |                                                            |                          |                   |      |
| Ħ Table plan                                           | What is the duration of a visit at your restaurant?<br>A table will be marked occupied for this period of time. |                                  | COVID-19 GUEST INFORMATION |                                                            |                          |                   |      |
| 🎢 Menu                                                 | General setting                                                                                                 | 2 hours                          | •                          | activate here which data should be collected in the widget |                          |                   |      |
| 🐣 Guests                                               | Show duration in guest confirmation and widget                                                                  |                                  |                            | Address                                                    |                          |                   |      |
| 🕲 Feedback                                             | Should customers be able to reserve i                                                                           | n 15, 30, or 60 minute intervals | ?                          | Other guests names                                         |                          |                   |      |
| 🗠 Reports                                              | 30 minutes                                                                                                    |                                  | •                          | Other guests addresses                                     |                          |                   |      |
| 🗢 Settings 👻                                           | BOOKING LIMIT                                                                                                   |                                  |                            | Other guests phone numbers                                 |                          |                   |      |
| <ul><li>☑ Hours</li><li>☑ Reservations</li></ul>       | Pace your guests. Set the max amoun interval                                                                    | t of guests allowed to book pe   | er                         |                                                            |                          |                   |      |
| Tables/Seats                                           | Day(s)                                                                                                    |                                  | ×                          |                                                            |                          |                   |      |
|                                                        | Wed, Fri                                                                                                    |                                  | •                          |                                                            |                          |                   |      |
| Account                                                | Time                                                                                                    | m 8 +                            | m                          |                                                            |                          |                   |      |
| ⑦ Help                                                 |                                                                                                    |                                  |                            |                                                            |                          |                   |      |
|                                                        | + Booking limit                                                                                                 |                                  |                            |                                                            |                          |                   |      |
|                                                        |                                                                                                    |                                  |                            | SAVE                                                       |                          | ?                 |      |
| Too many guests in house?<br>Pause online reservations | Designed by Hospitality Digital GmbH. All rights rese                                                           | erved.                           | s                          | tart Co-Browsing                                           | FAQ   Terms of use   Imp | rint   Data priv  | vacy |

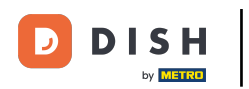

#### To je všetko. Dokončili ste návod a teraz viete, ako nastaviť limit rezervácie.

| <b>DISH</b> RESERVATION    |                                                                                                    |                                |                            |                                                            | John's Business | 제 전<br>전 전 전 |   |
|----------------------------|----------------------------------------------------------------------------------------------------|--------------------------------|----------------------------|------------------------------------------------------------|-----------------|--------------|---|
|                            | widget?                                                                                                    |                                |                            | Yes 🔹                                                      |                 | L            |   |
| E Reservations             | l person                                                                                                    |                                | •                          |                                                            |                 |              |   |
| 🍽 Table plan               | What is the duration of a visit at your restaurant?<br>A table will be marked occupied for this period of time. |                                | COVID-19 GUEST INFORMATION |                                                            |                 |              |   |
| 🍴 Menu                     | General setting                                                                                                 | 2 hours                        | •                          | activate here which data should be collected in the widget |                 |              |   |
| 🐣 Guests                   | Show duration in guest confirmation and widget                                                                  |                                |                            | Address                                                    |                 |              |   |
| Feedback                   | Should customers be able to reserve                                                                             | n 15, 30, or 60 minute interva | als?                       | Other guests names                                         |                 |              |   |
| 🗠 Reports                  | 30 minutes                                                                                                    |                                | •                          | Other guests addresses                                     |                 |              |   |
| 💠 Settings 👻               | BOOKING LIMIT                                                                                                   |                                |                            | Other guests phone numbers                                 |                 |              |   |
| () Hours                   | Deserve and the catalog and                                                                                     |                                |                            |                                                            |                 |              |   |
| Reservations               | interval                                                                                                    | to guests allowed to book      | per                        |                                                            |                 |              |   |
| 🚆 Tables/Seats             | Day(s)                                                                                                    |                                | ×                          |                                                            |                 |              |   |
| % Offers                   | Wed, Fri                                                                                                    |                                | •                          |                                                            |                 |              |   |
| A Account                  | Time                                                                                                    |                                |                            |                                                            |                 |              |   |
| ⑦ Help                     |                                                                                                    |                                |                            |                                                            |                 |              |   |
|                            | + Booking limit                                                                                                 |                                |                            |                                                            |                 |              |   |
|                            |                                                                                                    |                                |                            | SAVE                                                       |                 | 6            |   |
| Changes successfully saved |                                                                                                    |                                |                            |                                                            |                 |              | × |

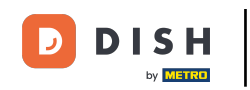

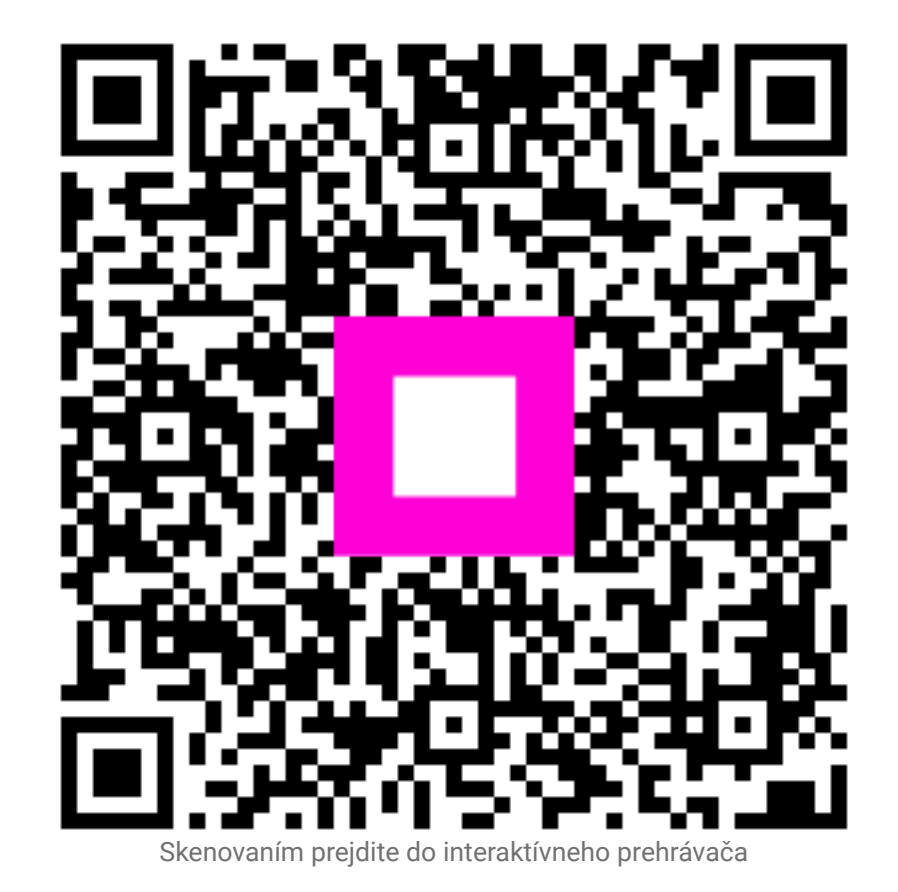